## Installation systemc-2.3.1 on VS2013

Download systemc-2.3.1 from <u>http://www.accellera.org/downloads</u> or <u>http://s5.picofile.com/d/e37381b3-7f5d-403c-aec8-</u> <u>dac03cd157eb/systemc 2 3 1.tgz</u>

Unzip this file and put them in c: (just internal systemc-2.3.1 file).

Double click on C:\systemc-2.3.1\msvc80\SystemC\ SystemC.sln

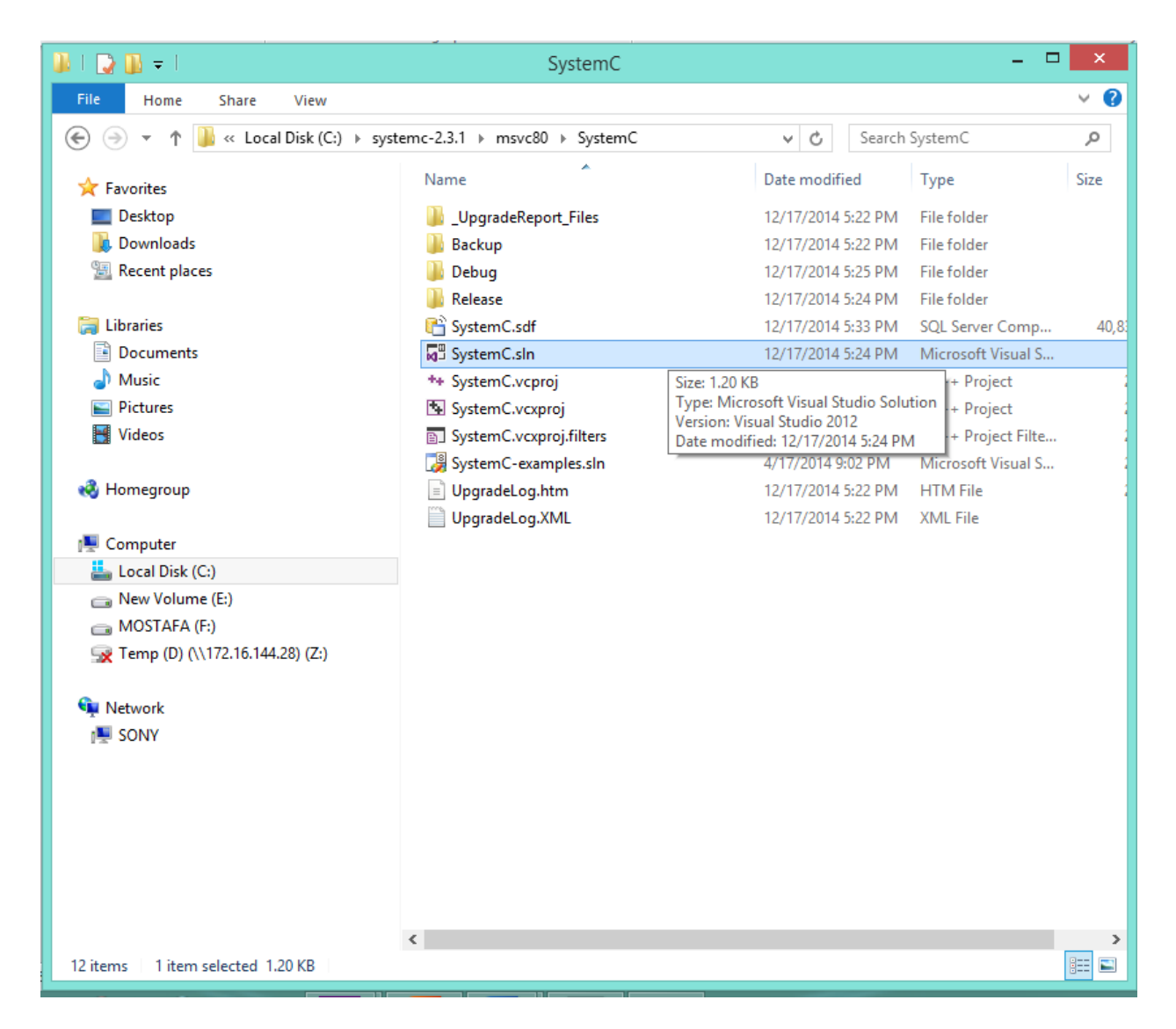

Then open vs13 Now, build Release and Debug:

| ×    | syster         | nC test    | <ul> <li>Microsoft</li> </ul> | t Visual S | Studio (A                             | dminis | strator) |           |       |         |       |         |        |      |
|------|----------------|------------|-------------------------------|------------|---------------------------------------|--------|----------|-----------|-------|---------|-------|---------|--------|------|
| FILE | EDIT           | VIEW       | PROJECT                       | BUILD      | DEBUG                                 | TEAM   | SQL      | TOOLS     | TEST  | ARCHITE | CTURE | ANALYZE | WINDOW | HELP |
| *    | Build Solution |            | F7                            |            | Windows Debugger - Auto - Debug - Win |        |          | n32 - 🎜 🚽 | • 🏓 📮 |         |       |         |        |      |
|      | Rebuild        | Solution   |                               | Ctr        | I+Alt+F7                              |        |          |           |       |         |       |         |        |      |
|      | Clean So       | lution     |                               |            |                                       |        |          |           |       |         |       |         |        |      |
|      | Run Cod        | le Analysi | s on Solution                 | Alt        | + F11                                 |        |          |           |       |         |       |         |        |      |
| *    | Build sys      | stemC test | :                             |            |                                       |        |          |           |       |         |       |         |        |      |
|      | Rebuild        | systemC t  | est                           |            |                                       |        |          |           |       |         |       |         |        |      |
|      | Clean sy       | stemC tes  | t                             |            |                                       |        |          |           |       |         |       |         |        |      |
|      | Project (      | Only       |                               |            | +                                     | ·      |          |           |       |         |       |         |        |      |
|      | Profile G      | uided Op   | timization                    |            | Þ                                     |        |          |           |       |         |       |         |        |      |
|      | Batch Bu       | uild       |                               |            |                                       |        |          |           |       |         |       |         |        |      |
| 0    | Configu        | ration Ma  | nager                         |            |                                       |        |          |           |       |         |       |         |        |      |
|      |                |            |                               |            |                                       |        |          |           |       |         |       |         |        |      |
|      |                |            |                               | Þ          |                                       |        |          |           |       |         |       |         |        |      |

|                             | Configurat                                        | tion Manager    |              |       | ? ×    |
|-----------------------------|---------------------------------------------------|-----------------|--------------|-------|--------|
| Active solution configurati | on:                                               | Active solution | platform     | :     |        |
| Debug v                     |                                                   | Win32           |              |       | ~      |
| Project contexts (check the | project configurations to build or o              | leploy):        |              |       |        |
| Project                     | Configuration                                     | Platform        |              | Build | Deploy |
| systemC test                | Debug                                             | Win32           | $\checkmark$ | •     |        |
|                             | Debug<br>Release<br><new><br/><edit></edit></new> |                 |              |       |        |
|                             |                                                   |                 |              |       | Close  |

Repeat for Debug/Release configuration. Set the Configuration back to Debug. Make sure dates of Debug and Release folders have changed C:\ systemc-2.3.1\msvc80\SystemC\Release\SystemC.lib C:\ systemc-2.3.1\msvc80\SystemC\Debug\SystemC.lib

\*\*\*\*\*

Now set system attributes (Windows Environment Variables): Right-click on Computer

Go to Click on Advanced system setting and add SYSTEMC in system variable.

|                                                                                       | System Properties                                                                                                    |
|---------------------------------------------------------------------------------------|----------------------------------------------------------------------------------------------------|
| Computer Name Hardwa                                                                  | are Advanced System Protection Remote                                                                                                    |
| E                                                                                     | Environment Variables                                                                                                    |
|                                                                                       |                                                                                                    |
|                                                                                       | New System Variable                                                                                                    |
| Variable <u>n</u> ame:                                                                | SYSTEMC                                                                                                    |
| Variable <u>v</u> alue:                                                               | C:\systemc-2.3.1\msvc80                                                                                                    |
|                                                                                       |                                                                                                    |
| System variables                                                                      | OK Cancel                                                                                                    |
| System variables<br>Variable                                                          | OK Cancel                                                                                                    |
| System variables<br>Variable<br>CM2014DIR                                             | Value C:\Program Files (x86)\Common Files\A                                                                                                    |
| System variables<br>Variable<br>CM2014DIR<br>ComSpec<br>configsetroot<br>EP_NO_HOST_C | OK     Cancel       Value     ^       C:\Program Files (x86)\Common Files\A     ^       C:\Windows\system32\cmd.exe     ^       C:\Windows\ConfigSetRoot     _       NO     _                                 |
| System variables<br>Variable<br>CM2014DIR<br>ComSpec<br>configsetroot<br>FP_NO_HOST_C | OK     Cancel       Value     ^       C:\Program Files (x86)\Common Files\A     ^       C:\Windows\system32\cmd.exe     ^       C:\Windows\ConfigSetRoot     ~       NO     ~       New     Edit       Delete |

Start VS13:

New Project Win32 Console Application

| systemC test - Microsoft Visual Studio (Administrator) Quick Launch (Ctrl+Q)                                                                                                    | х              |
|----------------------------------------------------------------------------------------------------|----------------|
| FILE EDIT VIEW PROJECT BUILD DEBUG TEAM SQL TOOLS TEST ARCHITECTURE ANALYZE WINDOW HELP                                                                                                    |                |
| 💿 🔹 💿 📅 📲 🚔 🦈 🖓 – 🖓 – 🕨 🕨 Local Windows Debugger – Auto – Debug – 🚆                                                                                                    |                |
| Solution Explorer       ▼ ♀ ×         Image: Image: Im | Server Explore |
| Solution 'systemC test' (1 project)                                                                                                    | 7              |
| ▶        ≡         External Dependencies        ▶          ≡         Header Filer                                                                                                    | olbox          |
| Resource Files  Source Files                                                                                                    | Properties     |
|                                                                                                    |                |
|                                                                                                    |                |
|                                                                                                    |                |
|                                                                                                    |                |
|                                                                                                    |                |
| 4                                                                                                    |                |

## Go to properties

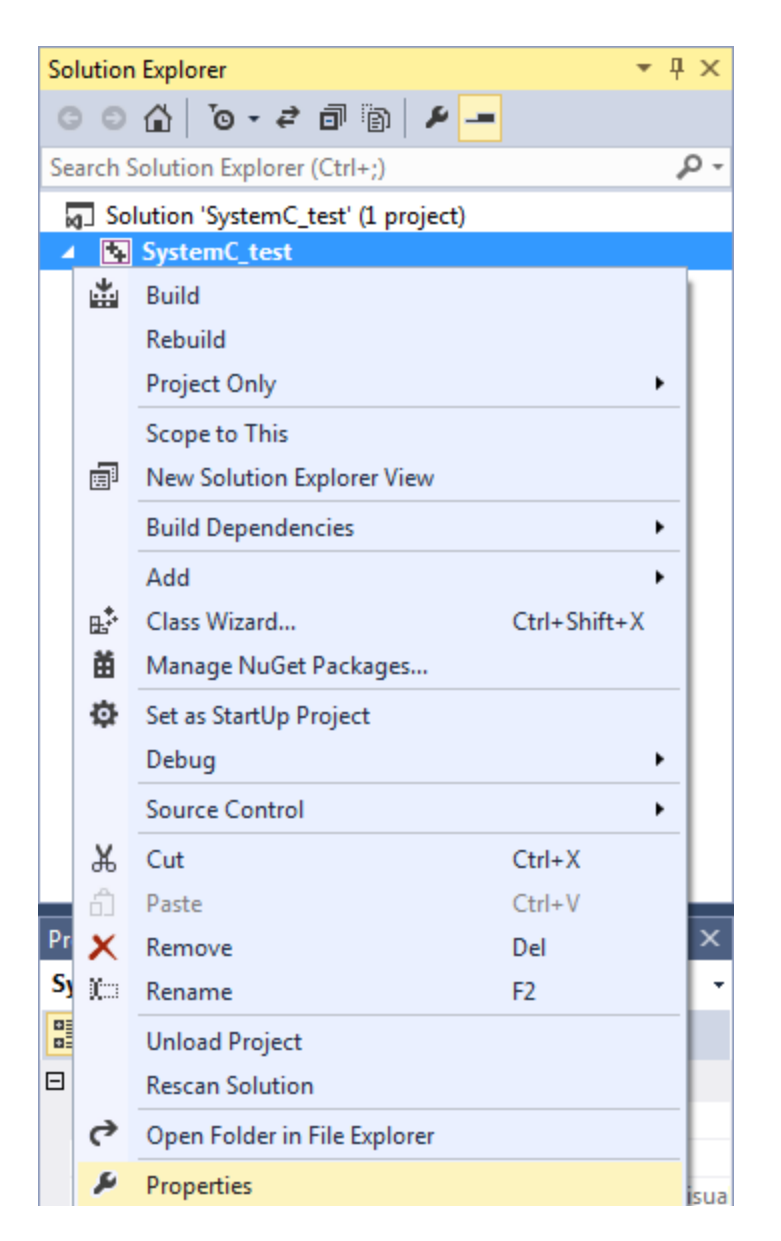

Configuration Properties  $\rightarrow$  C/C++  $\rightarrow$  Preprocessor: add

\_CRT\_SECURE\_NO\_DEPRECATE;\_CRT\_SECURE\_NO\_WARNINGS; to definitions:

| SystemC_test Property Pages                  |                                              | ? ×                                           |
|----------------------------------------------|----------------------------------------------|-----------------------------------------------|
| Configuration: Active(Debug)                 | ✓ Platform: Active(W                         | in32)   Configuration Manager                 |
| Common Properties                            | Preprocessor Definitions                     | _CRT_SECURE_NO_WARNINGS;WIN32;_DEBUG;_CONSOLE |
| <ul> <li>Configuration Properties</li> </ul> | Undefine Preprocessor Definitions            |                                               |
| General                                      | Undefine All Preprocessor Definitions        | No                                            |
| Debugging                                    | Ignore Standard Include Paths                | No                                            |
| VC++ Directories                             | Preprocess to a File                         | No                                            |
| ▲ C/C++                                      | Preprocess Suppress Line Numbers             | No                                            |
| General                                      | Keep Comments                                | No                                            |
| Optimization                                 |                                              |                                               |
| Preprocessor                                 |                                              |                                               |
| Code Generation                              |                                              |                                               |
| Language                                     |                                              |                                               |
| Precompiled Heade                            |                                              |                                               |
| Output Files                                 |                                              |                                               |
| Browse Information                           |                                              |                                               |
| Advanced                                     | Preprocessor Definitions                     |                                               |
| All Options                                  | Defines a preprocessing symbols for your sou | urce file.                                    |
| Command Line<br>↓ III ↓                      |                                              |                                               |
|                                              |                                              | OK Annuleren Toepassen                        |

Configuration Properties  $\rightarrow$  C/C++  $\rightarrow$  Code Generation properties, set Runtime Library to Multi-threaded Debug (/MTd) for debug build, and /MT for release build:

| ystemC_test Property Pages                                                                                                    |                                                                                                    | 2 ×                                                                                                    |
|----------------------------------------------------------------------------------------------------|----------------------------------------------------------------------------------------------------|----------------------------------------------------------------------------------------------------|
| Configuration: Active(Debug)                                                                                                    | <u>P</u> latform: Active(W                                                                                                    | /in32) <ul> <li>Configuration Manager</li> </ul>                                                                                                    |
| Common Properties Configuration Properties General Debugging VC++ Directories C/C++ General Optimization Preprocessor Code Generation Language Precompiled Heade Output Files | Enable String Pooling<br>Enable Minimal Rebuild<br>Enable C++ Exceptions<br>Smaller Type Check<br>Basic Runtime Checks<br>Runtime Library<br>Struct Member Alignment<br>Security Check<br>Enable Function-Level Linking<br>Enable Parallel Code Generation<br>Enable Enhanced Instruction Set<br>Floating Point Model | Yes (/Gm)<br>Yes (/EHsc)<br>No<br>Both (/RTC1, equiv. to /RTCsu) (/RTC1)<br>Multi-threaded Debug (/MTd)<br>Default<br>Enable Security Check (/GS)<br>Not Set<br>Precise (/fp:precise) |
| Output Files<br>Browse Information<br>Advanced<br>All Options                                                                                                    | Enable Floating Point Exceptions<br>Control Library<br>Runtime Library<br>Specify runtime library for linking. (/MT, /                                                                                                    | MTd, /MD, /MDd)                                                                                                    |

Configuration Properties  $\rightarrow$  C/C++  $\rightarrow$  Language, set Enable Run-Time Type Info to Yes:

|                                                                                                    |                                                                                                    | systemC test Prop                                                                                                    | erty Pages                                                 | ? ×                   |
|----------------------------------------------------------------------------------------------------|----------------------------------------------------------------------------------------------------|----------------------------------------------------------------------------------------------------|------------------------------------------------------------|-----------------------|
| Configuration:                                                                                                    | Active(Debug)                                                                                                    | V Platform: Active(Win32)                                                                                                    | ¥                                                          | Configuration Manager |
| <ul> <li>▷ Common Pri<br/><ul> <li>Configuration<br/>General<br/>Debuggi<br/>VC++ Di<br/><ul> <li>C/C++</li> <li>Gene<br/>Optin<br/>Prepi<br/>Code<br/>Lang<br/>Prect<br/>Outp<br/>Browa<br/>Adva<br/>Adva<br/>Adva<br/>All O<br/>Comm<br/>Linker</li></ul></li></ul></li></ul> | roperties<br>on Properties<br>ing<br>irectories<br>eral<br>mization<br>rocessor<br>e Generation<br>uage<br>ompiled Headers<br>out Files<br>vse Information<br>anced<br>options<br>imand Line<br>t Tool<br>cument Generator<br>information<br>ents<br>Build Step<br>alvsis | Disable Language Extensions<br>Treat WChar_t As Built in Type<br>Force Conformance in For Loop Scope<br>Enable Run-Time Type Information<br>Open MP Support | No<br>Yes (/Zc:wchar_t)<br>Yes (/Zc:forScope)<br>Yes (/GR) |                       |
| <                                                                                                    | >                                                                                                    | Adds code for checking C++ object types a                                                                                                    | t run time (runtime type information).                     | (/GR, /GR-)           |
|                                                                                                    |                                                                                                    |                                                                                                    | ОК                                                         | Cancel Apply          |

Configuration Properties  $\rightarrow$  C/C++  $\rightarrow$  Command Line, add /vmg to Additional Options:

| SystemC_test Property Pages                                                                                                    | 8                                                                                                    | x   |
|----------------------------------------------------------------------------------------------------|----------------------------------------------------------------------------------------------------|-----|
| <u>Configuration</u> : Active(Debug)                                                                                              | ✓ Platform: Active(Win32) ✓ Configuration Manage                                                                                                    | er  |
| Preprocessor<br>Code Generation<br>Language                                                                                       | All Options<br>/GS /analyze- /W3 /Zc:wchar_t /ZI /Gm /Od /Fd"Debug\vc120.pdb" /fp:precise /D "WIN32" /D "_DEBUG"<br>/D "_CONSOLE" /D "_LIB" /D "_UNICODE" /D "UNICODE" /errorReport:prompt /WX- /Zc:forScope /RTC1 | *   |
| Precompiled Heade<br>Output Files<br>Browse Information<br>Advanced<br>All Options<br>Command Line<br>▷ Linker<br>▷ Manifest Teal | /Gd /Oy- /MDd /Fa"Debug\" /EHsc /nologo /Fo"Debug\" /Fp"Debug\SystemC_test.pch"                                                                                                    |     |
| XML Document Genera     Browse Information     Build Events     Custom Build Step                                                 | A <u>d</u> ditional Options Inherit from parent or project default:                                                                                                    |     |
| Code Analysis                                                                                                    | /vmg                                                                                                    | *   |
|                                                                                                    | OK Annuleren Toepas                                                                                                    | sen |

Configuration Properties  $\rightarrow$  C/C++  $\rightarrow$  General, add [C:\systemc-

2.3.1\src;%(AdditionalIncludeDirectories)] to Additional Include Directories:

| SystemC_test Property Pages                                                                                                    |                                                                                                    | े <b>२</b>                                                                                                    |
|----------------------------------------------------------------------------------------------------|----------------------------------------------------------------------------------------------------|----------------------------------------------------------------------------------------------------|
| Configuration: Active(Debug)                                                                                                    | Platform: Active(W                                                                                                    | in32)   Configuration Manager                                                                                               |
| <ul> <li>▷ Common Properties</li> <li>▲ Configuration Properties<br/>General<br/>Debugging<br/>VC++ Directories</li> <li>▲ C/C++</li> <li>General<br/>Optimization<br/>Preprocessor</li> </ul> | Additional Include Directories         Additional #using Directories         Debug Information Format         Common Language RunTime Support         Consume Windows Runtime Extension         Suppress Startup Banner         Warning Level         Treat Warnings As Errors         SDL checks | < <your dir="" systemc="">&gt;\src Program Database for Edit And Continue (/ZI) Yes (/nologo) Level3 (/W3) No (/WX-)</your> |
| Code Generation<br>Language<br>Precompiled Heade<br>Output Files<br>Browse Information<br>Advanced<br>All Options                                                                              | Multi-processor Compilation  Additional Include Directories Specifies one or more directories to add to th (/I[path])                                                                                                    | e include path; separate with semi-colons if more than one.                                                                 |
|                                                                                                    |                                                                                                    | OK Annuleren Toepassen                                                                                                    |

Configuration Properties  $\rightarrow$  Linker  $\rightarrow$  General, add C:\systemc-

2.3.1\msvc80\SystemC\Debug;%(AdditionalLibraryDirectories) to Additional Library Directories.

| SystemC_test Prop                                                                                                    | perty Pages                                                                                                    |                                                                                                    | 2 ×                                                                                                    |
|----------------------------------------------------------------------------------------------------|----------------------------------------------------------------------------------------------------|----------------------------------------------------------------------------------------------------|----------------------------------------------------------------------------------------------------|
| <u>C</u> onfiguration:                                                                                                 | Active(Debug)                                                                                                    | ▼ Platform: Active(                                                                                                    | Win32)   Configuration Manager                                                                                                    |
| Brow<br>Adv<br>Adv<br>Com<br>∠ Linker<br>Inpu<br>Mar<br>Deb<br>Syst<br>Opt<br>Emk<br>Win<br>Adv<br>Adv<br>All (<br>Con | wse Information A<br>vanced<br>Options<br>mmand Line<br>meral<br>ut<br>nifest File<br>pugging<br>tem<br>timization<br>bedded IDL<br>dows Metadata<br>vanced<br>Options<br>mmand Line | Output File         Show Progress         Version         Enable Incremental Linking         Suppress Startup Banner         Ignore Import Library         Register Output         Per-user Redirection         Additional Library Directories         Link Library Dependencies         Use Library Dependency Inputs         Link Status         Prevent DII Binding         Additional Library Directories | S(OutDir)S(TargetName)S(TargetExt)<br>Not Set<br>Yes (/INCREMENTAL)<br>Yes (/NOLOGO)<br>No<br>No<br>No<br>< <your dir="" systemc="">&gt;\msvc80\SystemC\Debug<br/>Yes<br/>No<br/>tal library nath (//IRPATH/folder)</your> |
|                                                                                                    |                                                                                                    |                                                                                                    | OK Annuleren Toepassen                                                                                                    |

Configuration Properties  $\rightarrow$  Linker  $\rightarrow$  Input, add SystemC.lib; in the Additional Dependencies:

| SystemC_test Property Pages                                                                                                    |                                                                                                    | ? ×                            |
|----------------------------------------------------------------------------------------------------|----------------------------------------------------------------------------------------------------|--------------------------------|
| <u>C</u> onfiguration: Active(Debug)                                                                                                    | ▼ <u>P</u> latform: Active(Win32) ▼                                                                                                    | Configuration Manager          |
| Browse Information<br>Advanced<br>All Options<br>Command Line<br>Linker<br>General<br>Input<br>Manifest File<br>Debugging<br>System<br>Optimization<br>Embedded IDL<br>Windows Metadata<br>Advanced | Additional Dependencies       SystemC.lib;kernel32.lib;user32.         Ignore All Default Libraries       Ignore Specific Default Libraries         Ignore Specific Default Libraries       Module Definition File         Add Module to Assembly       Embed Managed Resource File         Force Symbol References       Delay Loaded DIIs         Assembly Link Resource       Issembly Link Resource | lib;gdi32.lib;winspool.lib;c ▼ |
| Command Line                                                                                                    | Additional Dependencies<br>Specifies additional items to add to the link command line [i.e. kernel32.lib]                                                                                                    |                                |
|                                                                                                    | ОК                                                                                                    | Annuleren Toepa <u>s</u> sen   |

Click OK and run below example:

- #include <systemc> ٠
- •
- using namespace sc\_core;using namespace sc\_dt;

```
using namespace std;
٠
.
   /* Simple DFF */
•
   SC_MODULE(dff) { /* Model of a Data Flip-Flop that reacts on a negative edge of
   the clock signal clk */
       sc in clk clk;
       sc_in<sc_logic> din;
•
       sc_out<sc_logic> dout;
•
       SC_CTOR(dff) {
           SC METHOD(on clk neg);
•
           sensitive << clk.neg(); /* Execute process on_clk_neg on every negative</pre>
   edge of the clock signal clk */
       }
   private:
•
       void on_clk_neg() {
•
            /* Behavior of DFF */
           dout.write(din.read());
•
       }
•
   };
٠
   SC MODULE(tb dff) { /* Test bench for the DFF */
•
       sc clock clk;
       sc_signal<sc_logic> din;
•
       sc_signal<sc_logic> dout;
•
       SC_CTOR(tb_dff): clk("clk",10,SC_NS,0.5), DUT("dff") {
•
           /* Connect test bench with DFF which is the device under test (DUT)*/
           DUT.din(din);
٠
•
           DUT.dout(dout);
           DUT.clk(clk);
•
           SC_THREAD(main);
       }
   private:
       dff DUT;
•
       void main() {
•
            /* test script */
٠
           din.write(SC LOGIC 0);
•
           wait(31, SC_NS);
           din.write(SC_LOGIC_1);
•
           wait(42, SC_NS);
•
           din.write(SC_LOGIC_0);
•
•
       }
   };
•
•
   int sc_main(int argc, char* argv[]) {
•
•
       tb_dff TB("tb_dff");
.
       /* Trace (record) signals */
•
       sc_trace_file *tf(sc_create_vcd_trace_file("trace"));
•
•
       tf->set_time_unit(1, SC_NS);
       sc_trace(tf, TB.clk, "clk");
```

```
sc_trace(tf, TB.din, "din");
sc_trace(tf, TB.dout, "dout");
sc_start(100, SC_NS);
sc_close_vcd_trace_file(tf);
cin.get();
return 0;
}
```

Enjoy it.

Ms.fathi@ut.ac.ir